# Membuat Akun/Profile di Web of Science

Yuliyanto Budi Setiawan

### Langkah 1, kunjungi link website berikut:

2

https://access.clarivate.com/register?app=wos&referrer= wpath%3D%252Fauthor%252Frecord%252F1790436%26wsta te%3D%257B%257D&locale=en-US

## Langkah 2: Registrasi

3

access.clarivate.com/register?app=wos&referrer=wpath%3D%252Fauthor%252Frecord%252F1790436%26wstate%3D%257B%257D&locale=en-US

#### R

English 🔹

#### Clarivate

C

**IgrTE** 

Cantcha

### Web of Science

#### Register for a FREE Web of Science Profile

| Sign in           | Register |
|-------------------|----------|
| Email address     |          |
| Password          |          |
| Re-enter password |          |
| First Name        |          |
| Last Name         |          |

5

0

0

### Register to personalize your Web of Science experience

With your institution's access, you can register for an account to unlock more Web of Science features:

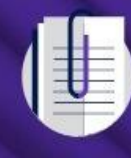

Save work Save your searches or create customized marked lists to organize your research.

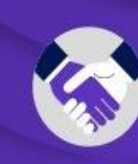

Connect to more products Export to your EndNote library with one click and stay signed in across Clarivate products.

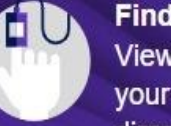

Find new content faster View recommended content in your search results and directly on your personalized

Stay up to date Receive alerts for new search results, citing articles, and journal content in your

4

Clarivate

#### English 🔹

### Web of Science

| Sign in           | Register |
|-------------------|----------|
| Email address     |          |
| Password          | ٥        |
|                   |          |
| Re-enter password |          |
|                   |          |
| First Name        |          |
| Rohadi            |          |
| Last Name         |          |
| Rohadi            |          |
| lgrTE             | 5        |
| Captcha           |          |

## Register to personalize your Web of Science experience

With your institution's access, you can register for an account to unlock more Web of Science features:

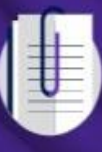

Save work Save your searches or create customized marked lists to organize your research.

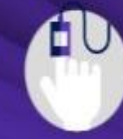

Find new content faster View recommended content in your search results and directly on your personalized homepage.

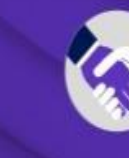

Connect to more products Export to your EndNote library with one click and stay signed in across Clarivate products.

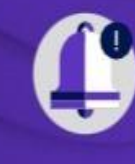

Stay up to date Receive alerts for new search results, citing articles, and journal content in your research area.

Register

## Konfirmasi Registrasi, dikirim WoS ke Email

5

#### Clarivate

### Web of Science

Thank you

A registration confirmation has been sent to p@usm.ac.id.

You may need to check your spam folder or unblock the domain '@clarivate.com.'

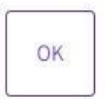

Need help? Contact us.

IP Address: 114.10.9.29

### Register to personalize your Web of Science experience

With your institution's access, you can register for an account to unlock more Web of Science features:

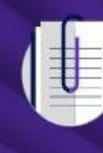

Save work Save your searches or create customized marked lists to organize your research.

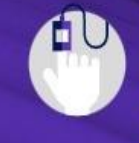

Find new content faster View recommended content in your search results and directly on your personalized homepage.

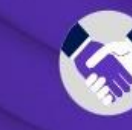

**Connect to more products** Export to your EndNote library with one click and stay signed in across Clarivate products.

English •

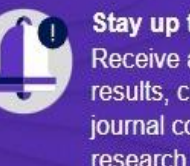

Stay up to date Receive alerts for new search results, citing articles, and journal content in your research area.

## Langkah 3: Klik Verify Email Address

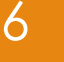

Web of Science <community.account@clarivate.com> kepada saya - 01.22 (5 menit yang lalu) 🟠 🕤 🚦

### Web of Science

### Account Registration

Please click below to verify your email address and activate your account:

#### Verify email address

If you have recieved this email in error, you do not need to take any action to cancel the registration process. Your email account will not be acitvated and you will not receive any further emails.

### Have you tried My Research Assistant?

Bring the power of the Web of Science to your mobile device

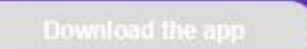

## Langkah 4: Sign In Profile di WoS

7

#### C access.clarivate.com/login?app=wos&loginId=rohadijarod\_ftp@usm.ac.id

#### Clarivate

 $\leftrightarrow \rightarrow$ 

#### Web of Science

| Sign in to continue with                                                                             | Web of Science                                                                   |
|----------------------------------------------------------------------------------------------------|----------------------------------------------------------------------------------|
| Sign in                                                                                              | Register                                                                         |
| Email address                                                                                        |                                                                                  |
| Password                                                                                             | 0                                                                                |
|                                                                                                    |                                                                                  |
| Forgot Password?                                                                                     | Sign in                                                                          |
| or sign in using                                                                                     | D in                                                                             |
|                                                                                                    |                                                                                  |
| Having trouble using ORCID to sig                                                                    | gn in? Click here                                                                |
| Having trouble using ORCID to sig<br>By signing in, you acknowledge ar                               | gn in? Click here<br>1d agree to our Terms of Use and                            |
| Having trouble using ORCID to sig<br>By signing in, you acknowledge ar<br>Privacy St                 | gn in? Click here<br>nd agree to our Terms of Use and<br>atement.                |
| Having trouble using ORCID to sig<br>By signing in, you acknowledge ar<br>Privacy St<br>Need help? ( | gn in? Click here<br>nd agree to our Terms of Use and<br>atement.<br>Contact us. |

## Register to personalize your Web of Science experience

With your institution's access, you can register for an account to unlock more Web of Science features:

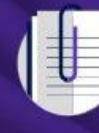

#### Save work Save your searches or create customized marked lists to organize your research.

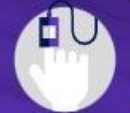

Find new content faster View recommended content in your search results and directly on your personalized homepage.

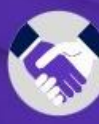

Connect to more products Export to your EndNote library with one click and stay signed in across Clarivate products.

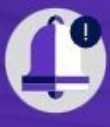

Stay up to date Receive alerts for new search results, citing articles, and journal content in your research area.

#### ९ 🖻 🖈 🤷 🏝

English

## Contoh ID Profile WoS (HPH-3175-2023)

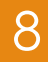

4

C Webofscience.com/wos/author/record/HPH-3175-2023

| • Q B & [ | 🛯 🖈 🖬 🏩 : |
|-----------|-----------|
|-----------|-----------|

| ence Search                                                                    | \rm e Rohadi                                                                                              |
|--------------------------------------------------------------------------------|----------------------------------------------------------------------------------------------------|
| Search > Author Profile                                                        |                                                                                                    |
| Rohadi Rohadi<br>Web of Science ResearcherID: HPH-3175-2023 Share this profile | ✓ Edit Applying for a job or funding?<br>Export your profile as a CV in one click. Metrics Open dashboard |
| Documents Peer Review                                                          | Profile summary 0 Total documents 0 Web of Science Core Collection publications 0 Preprints               |
| Document FAQs                                                                  | Manage 0 Verified peer reviews<br>0 Verified editor records<br>Web of Science Core Collection metrics (i) |
| 0 Publications from the Web of Science Core Collection                         |                                                                                                    |
| O Publications from the Web of Science Core Collection                         | of > 0 0<br>H-Index Publications in<br>Web of Science                                                     |

## Langkah 5: Edit Akun WoS

Last Name

Rohadi

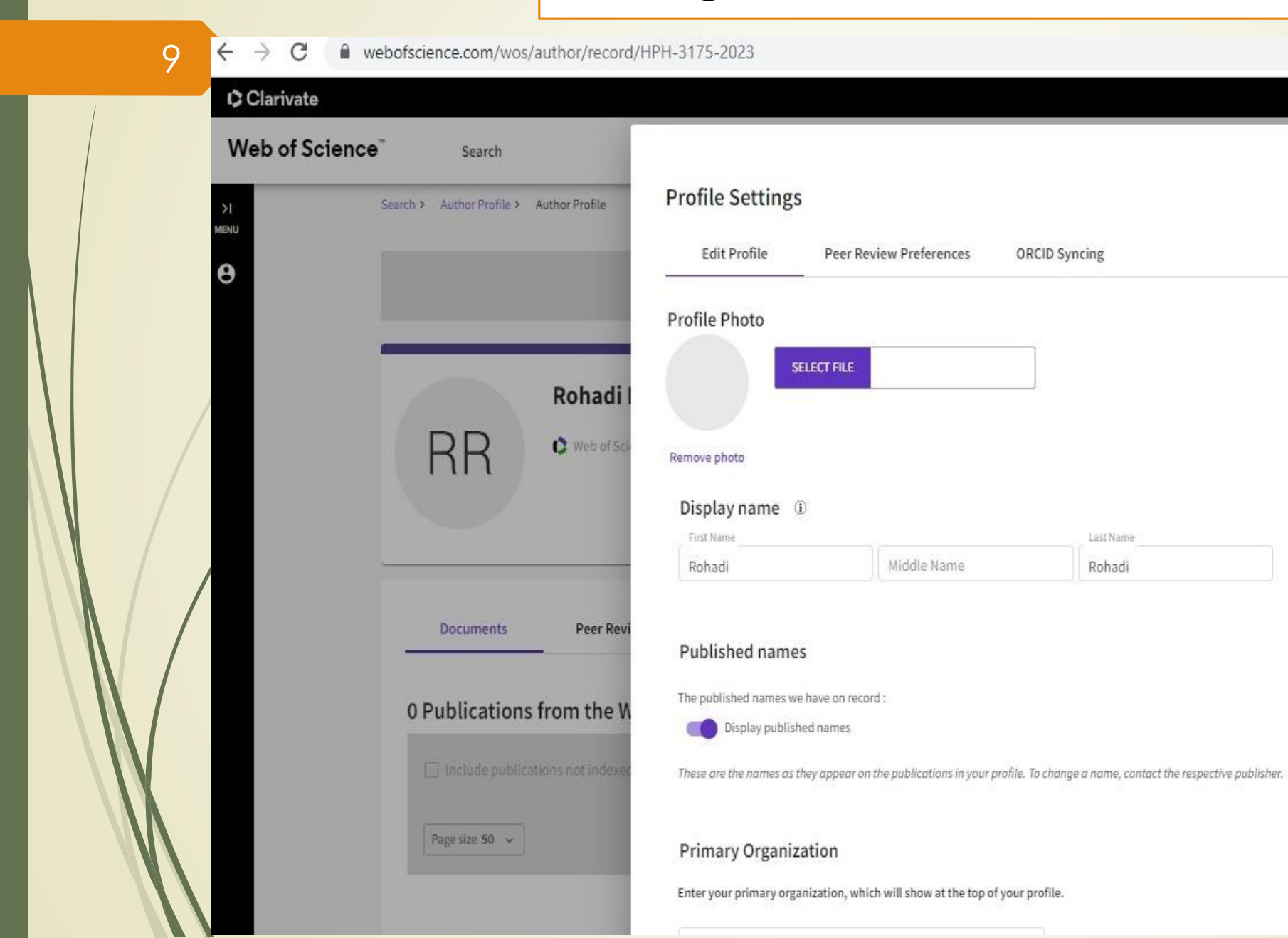

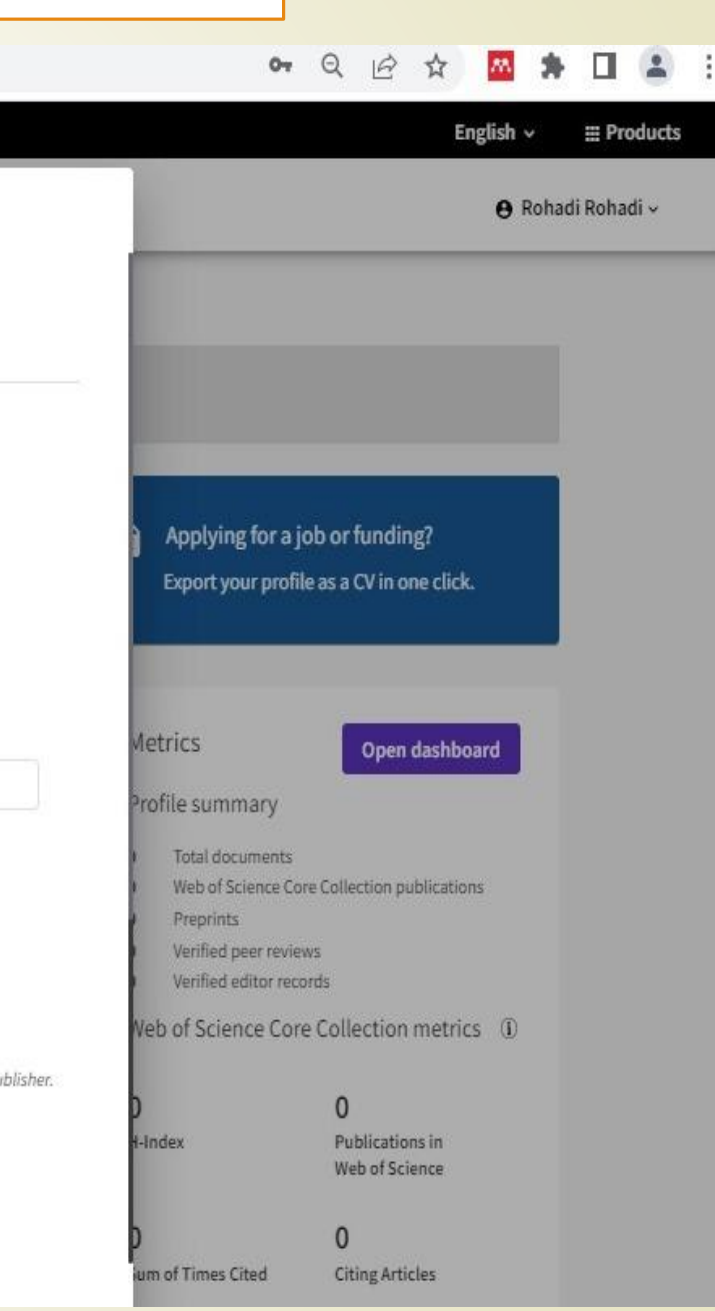

### Langkah 6: Sinkronisasi Akun WoS dengan Orcid

| Web of Science | e Search                                 |                                                                                                    |                                                                                                    | e Rohadi Rohadi -                                                   |
|----------------|------------------------------------------|----------------------------------------------------------------------------------------------------|----------------------------------------------------------------------------------------------------|---------------------------------------------------------------------|
| H<br>SNU       | Search > Author Profile > Author Profile |                                                                                                    |                                                                                                    |                                                                     |
|                | Rohadi I<br>R R veb of Scie              | Profile Settings         Edit Profile       Peer Review Preferences       ORCID Syncing         Connect your ORCID account to easily keep both profiles up to date                           | Applying for a j<br>Export your profi                                                                                      | job or funding?<br>le as a CV in one click.                         |
|                |                                          | <ul> <li>Click below to login to ORCID and connect to your Web of Science Research Profile.</li> <li>Configure your sync preferences. You can sync publications and peer reviews.</li> </ul> | Metrics<br>Profile summary                                                                                                 | Open dashboard                                                      |
|                | Documents Peer Revi                      | Keep your ORCID up to date with changes in your Web of Science Profile, and vice versa!      CONNECT YOUR ORCID ID                                                                           | Total documents     Web of Science Co     Preprints     Verified peer revie     Verified editor rec     Verb of Science Co | re Collection publications<br>ws<br>ords<br>re Collection metrics ① |
|                | Page size 50                             | Cancel Save & Close                                                                                                    | )<br>t-Index                                                                                                    | 0<br>Publications in<br>Web of Science                              |

## Langkah 7: Membuat Akun di Orcid

|                                           | 0                                                                                                    | 3                                                                                                    |                                                                                                    |                                                                                                    |                                                                                                    |                                                                                                    |                                                                                                    |
|-------------------------------------------|----------------------------------------------------------------------------------------------------|----------------------------------------------------------------------------------------------------|----------------------------------------------------------------------------------------------------|----------------------------------------------------------------------------------------------------|----------------------------------------------------------------------------------------------------|----------------------------------------------------------------------------------------------------|----------------------------------------------------------------------------------------------------|
| Personal data                             | Security and notifications                                                                                                    | Visibility and terms                                                                                                    |                                                                                                    |                                                                                                    |                                                                                                    |                                                                                                    |                                                                                                    |
|                                           | Create your ORCID iD<br>This is step 1 of 3                                                                                                    |                                                                                                    |                                                                                                    |                                                                                                    |                                                                                                    |                                                                                                    |                                                                                                    |
| Per ORCID's<br>for yourself<br>First name | s <b>terms of use</b> , you may only register for an C<br>. Already have an ORCID iD? <b>Sign In</b>                                                   | RCID ID                                                                                                    |                                                                                                    |                                                                                                    |                                                                                                    |                                                                                                    |                                                                                                    |
| Rohadi                                    |                                                                                                    | 0                                                                                                    |                                                                                                    |                                                                                                    |                                                                                                    |                                                                                                    |                                                                                                    |
| - Last name (O<br>Rohadi                  | ptional)                                                                                                    |                                                                                                    |                                                                                                    |                                                                                                    |                                                                                                    |                                                                                                    |                                                                                                    |
| Primary ema                               |                                                                                                    |                                                                                                    |                                                                                                    |                                                                                                    |                                                                                                    |                                                                                                    |                                                                                                    |
| Confirm prim                              | ary email                                                                                                    |                                                                                                    |                                                                                                    |                                                                                                    |                                                                                                    |                                                                                                    |                                                                                                    |
| Additiona                                 | l email (Optional)                                                                                                    | 0                                                                                                    |                                                                                                    |                                                                                                    |                                                                                                    |                                                                                                    |                                                                                                    |
| + Add an                                  | other email                                                                                                    |                                                                                                    |                                                                                                    |                                                                                                    |                                                                                                    |                                                                                                    |                                                                                                    |
|                                           | Per ORCID's<br>for yourself<br>First name -<br>Rohadi<br>Last name (O<br>Rohadi<br>Primary ema<br>confirm prim<br>remediation<br>Additiona<br>+ Add an | Create your ORCID iD<br>This is step 1 of 3<br>Per ORCID's terms of use, you may only register for an O<br>for yourself. Already have an ORCID iD? Sign In<br>First name<br>Rohadi<br>Last name (Optional)<br>Rohadi<br>Primary email<br>Confirm primary email<br>remail and a first name<br>Additional email (Optional)<br>+ Add another email | Create your ORCID iD   This is step 1 of 3     Per ORCID's terms of use, you may only register for an ORCID ID   for yourself. Already have an ORCID ID? Sign In     Prist name   Rohadi     Dennary email   rebuilty in the email     Confirm primary email     rebuilty in the email     Additional email (Optional) | Create your ORCID iD   This is step 1 of 3   Per ORCID's terms of use, you may only register for an ORCID iD for yourself. Already have an ORCID iD? Sign In   First name   Rohadi     Primary email   Primary email   Indicional email (Optional)     Additional email (Optional) | First lated   Create your ORCID iD This is step 1 of 3 Per ORCID's terms of use, you may only register for an ORCID ID for yourself. Already have an ORCID ID? Sign In First name Rohadi Last name (Optional) First name Confirm primary email reduction of the formation of the formation of | Create your ORCID iD   This is step 1 of 3     Per ORCID's terms of use, you may only register for an ORCID iD   for yourself. Already have an ORCID iD? Sign In     First name   Rohadi     Drmary email   confirm primary email   reading of the mail (Optional)     Additional email (Optional)     * Add another email | Create your ORCID ID         This is step 1 of 3         Per ORCID's terms of use, you may only register for an ORCID ID         for yourself. Already have an ORCID ID? Sign In         Rohadi         Primary enail         Primary enail         Image enail         Additional email (Optional) |

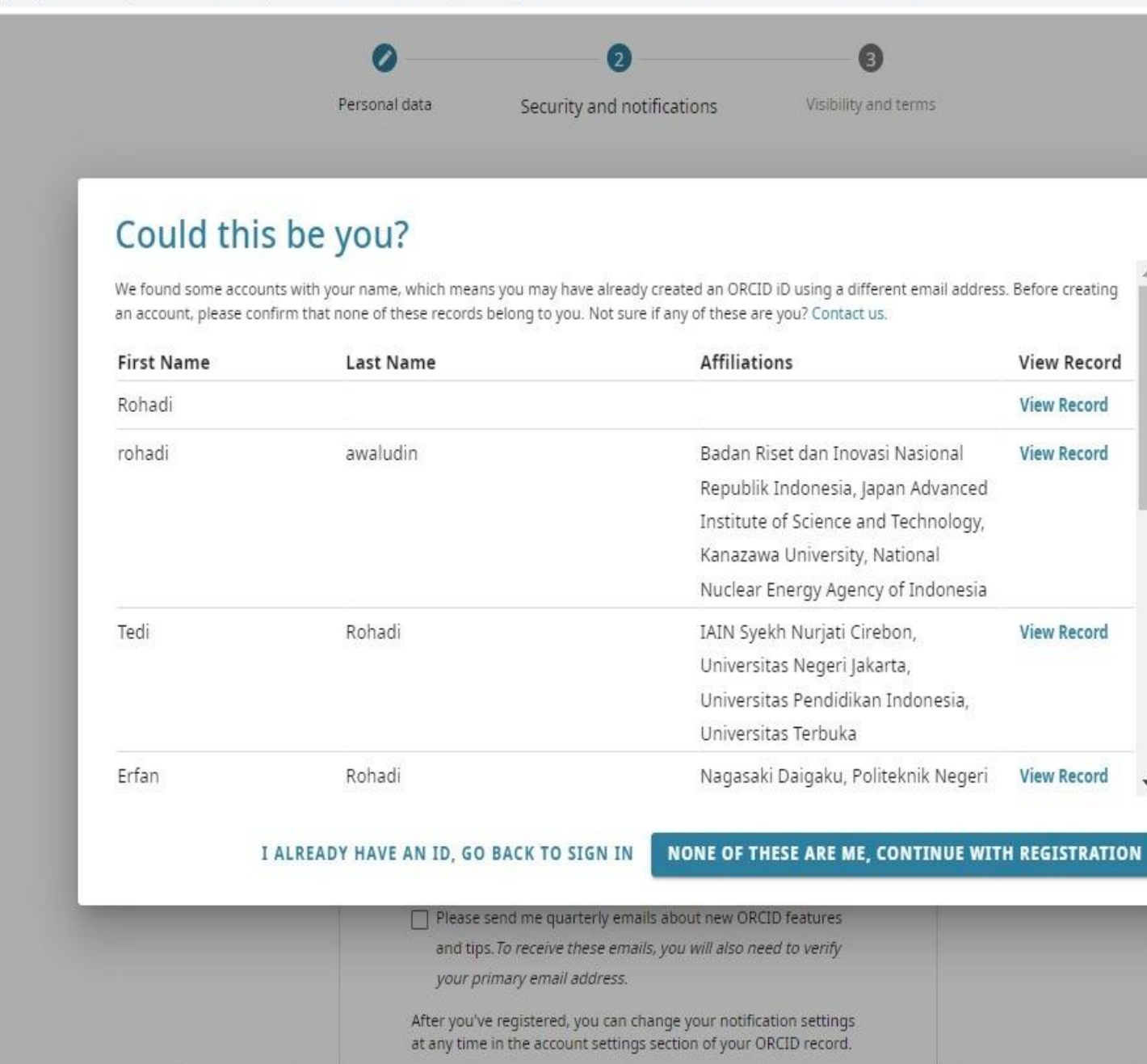

| Pr IEEE - Sign in to acces 🗙 🛛 G garuda jurnal - Google 🗙 🛛 🧐 | WhatsApp X G Gmail X 🔞 ORCID                                                                                                    | ×           | C 🔊 Turnitin        | ×  | + |   |   | ~  | <u> </u> | ٥ | × |
|---------------------------------------------------------------|----------------------------------------------------------------------------------------------------|-------------|---------------------|----|---|---|---|----|----------|---|---|
| ← → C                                                         | Z1PW1VN5X&redirect_uri=https:%2F%2Fwww.webofscience.com%2Fv                                                                                                    | wos-researc | cher%2Fdashboard%2F | 07 | Q | B | ☆ | m. | *        |   |   |
| 13                                                            | 0 0                                                                                                    | 3           |                     |    |   |   |   |    |          |   |   |
|                                                               | Personal data Security and notifications Visibility                                                                                                    | y and terms |                     |    |   |   |   |    |          |   |   |
|                                                               |                                                                                                    |             |                     |    |   |   |   |    |          |   |   |
|                                                               | Create your ORCID iD<br>This is step 2 of 3                                                                                                    |             |                     |    |   |   |   |    |          |   |   |
|                                                               | Password                                                                                                    | 0           |                     |    |   |   |   |    |          |   |   |
|                                                               |                                                                                                    |             |                     |    |   |   |   |    |          |   |   |
|                                                               | 🔗 8 or more characters<br>🧭 1 letter or symbol                                                                                                    |             |                     |    |   |   |   |    |          |   |   |
|                                                               | Confirm password                                                                                                    |             |                     |    |   |   |   |    |          |   |   |
|                                                               |                                                                                                    |             |                     |    |   |   |   |    |          |   |   |
|                                                               | Notification settings                                                                                                    |             |                     |    |   |   |   |    |          |   |   |
|                                                               | ORCID sends email notifications about items related to your<br>account, security, and privacy, including requests from ORCID<br>member organizations for permission to update your record, and<br>changes made to your record by those organizations. |             |                     |    |   |   |   |    |          |   |   |
|                                                               | You can also choose to receive emails from us about new features<br>and tips for making the most of your ORCID record.                                                                                                    | i i         |                     |    |   |   |   |    |          |   |   |
|                                                               | Please send me quarterly emails about new ORCID features                                                                                                    |             |                     |    |   |   |   |    |          |   |   |
| N                                                             | and tips. To receive these emails, you will also need to verify<br>your primary email address.                                                                                                    |             |                     |    |   |   |   |    |          |   |   |
|                                                               | After you've registered, you can change your notification settings<br>at any time in the account settings section of your ORCID record.                                                                                                    |             |                     |    |   |   |   |    |          |   |   |
|                                                               | GO BACK NEXT                                                                                                    |             |                     |    |   |   |   |    |          |   |   |

🗧 🔶 C 🔒 orcid.org/register?client\_id=APP-1DSJAQCZ1PW1VN5X&redirect\_uri=https:%2F%2Fwww.webofscience.com%2Fwos-researcher%2Fdashboard%2F... 💁 🤤 🏚 🖪 🍃

14

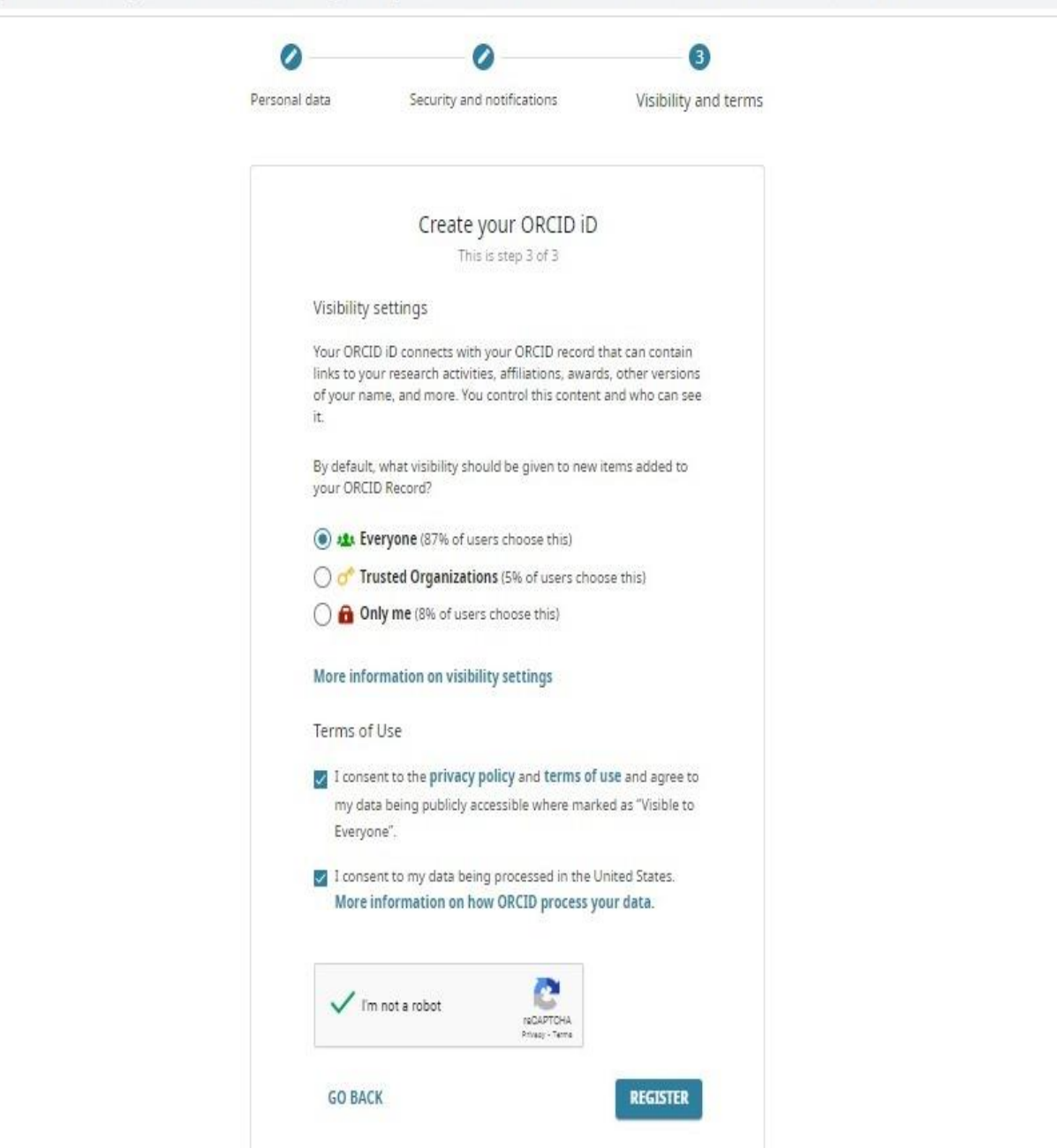

### Langkah 8: Authorize Access Orcid ke WoS

15

 $\leftrightarrow \rightarrow$ 

C 🔒 orcid.org/oauth/authorize?show\_login=true&scope=%2Factivities%2Fupdate&response\_type=code&redirect\_uri=https:%2F%2Fwww.webofscience.com%2F... 🖄 🖈 🔲 🏩

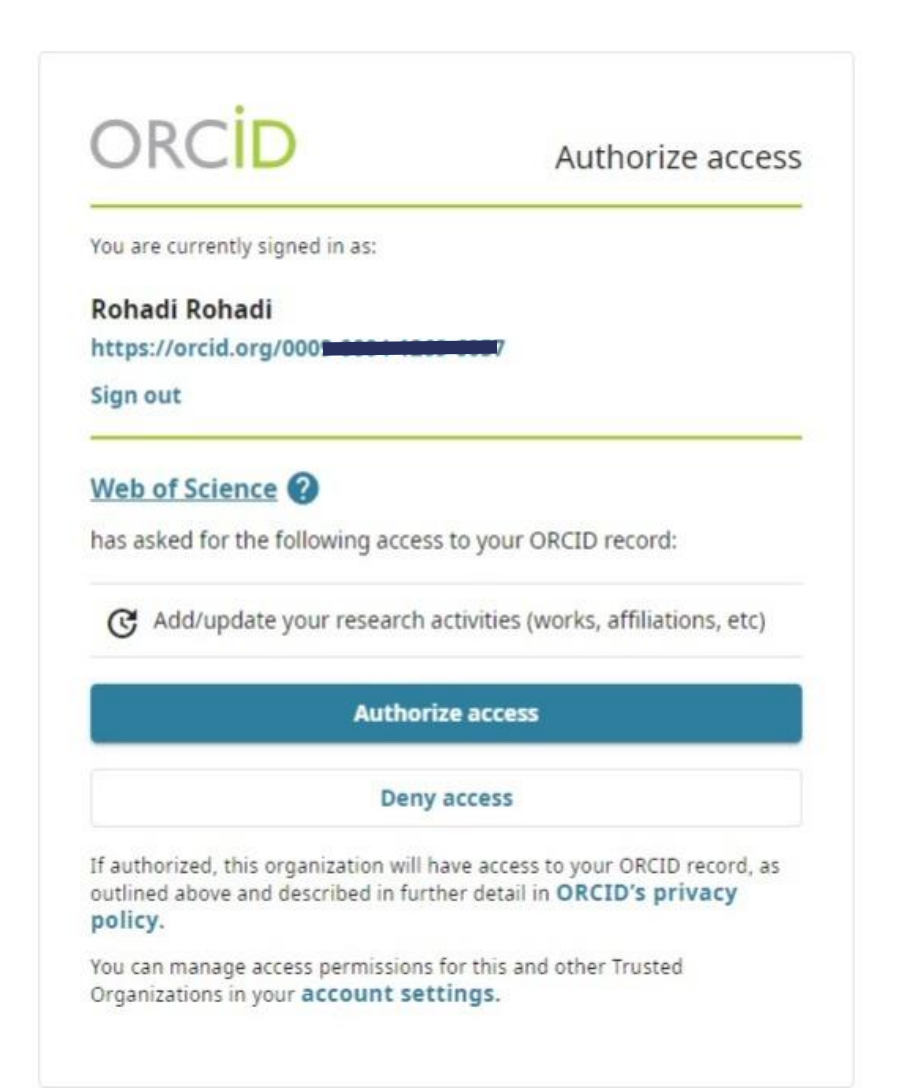

### Langkah 9: Setting Sinkronisasi Otomatis Orcid dan WoS

16

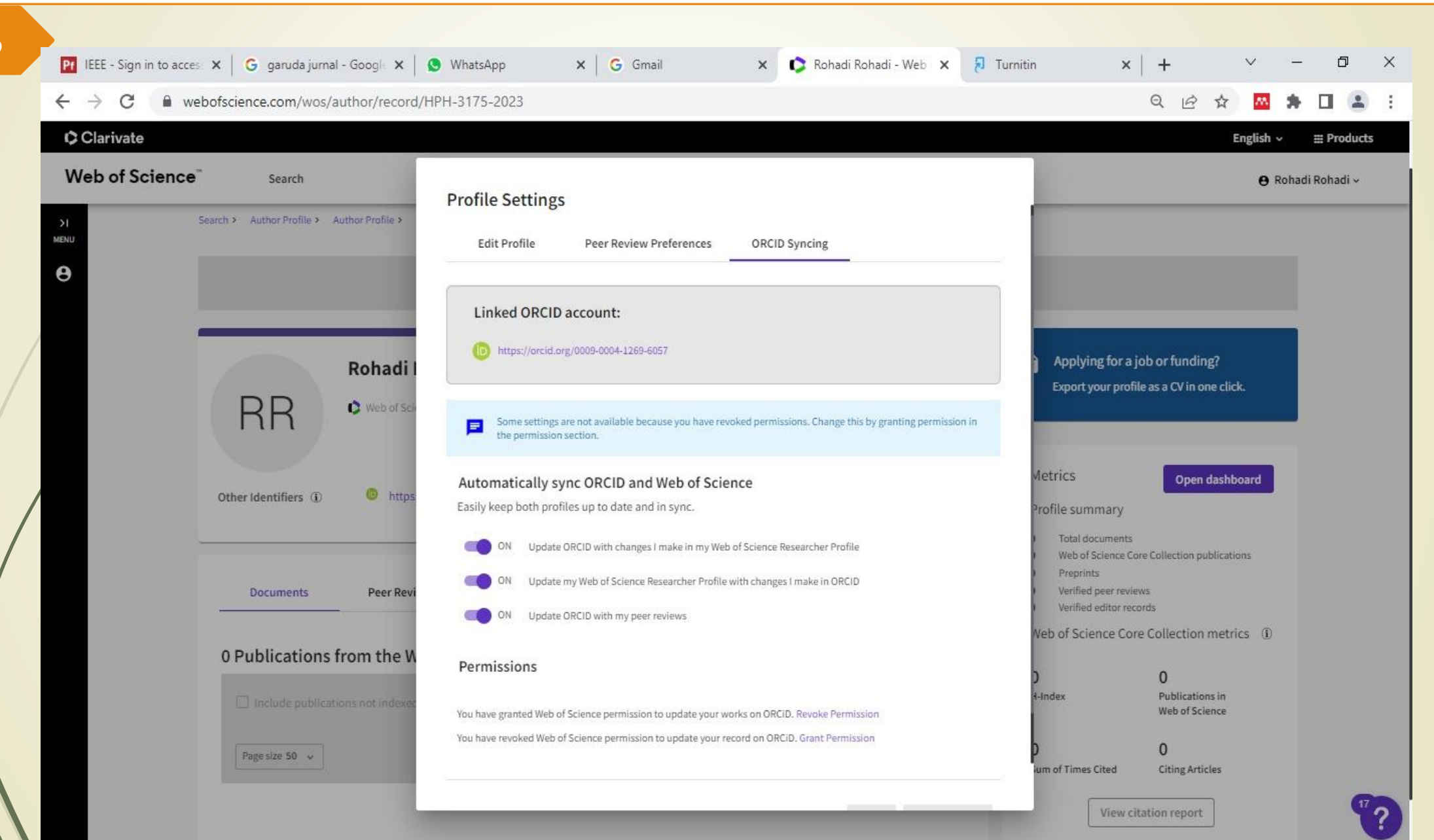

## Contoh Profile WoS yang tersinkron dengan Orcid

| Clarivat        | 3                                                                                                | English → III Products                                                                                                    |
|-----------------|--------------------------------------------------------------------------------------------------|----------------------------------------------------------------------------------------------------|
| Web of S        | cience" Search                                                                                   | 😝 Rohadi Rohadi 🗸                                                                                                    |
| >I<br>MENU<br>e | Search > > Author Profile > Author Profile                                                       |                                                                                                    |
|                 | Rohadi Rohadi                                                                                    | Applying for a job or funding?<br>Export your profile as a CV in one click.                                                                        |
|                 | Other Identifiers () https://orcid.org/0009-07                                                   | Metrics Open dashboard Profile summary O Total documents                                                                                           |
|                 | Documents Peer Review                                                                            | <ul> <li>Web of Science Core Collection publications</li> <li>Preprints</li> <li>Verified peer reviews</li> <li>Verified editor records</li> </ul> |
|                 | 0 Publications from the Web of Science Core Collection                                           | Web of Science Core Collection metrics (i)                                                                                                    |
|                 | Include publications not indexed in Core Collection (0)  All Publications v Date: newest first v | 0 0<br>H-Index Publications in<br>Web of Science                                                                                                   |
|                 | Page size 50 v                                                                                   | 0 0                                                                                                    |